# 中国证券投资基金业协会 从业人员管理平台

http://human.amac.org.cn/

个人用户操作手册

中国证券投资基金业协会

2018年9月

# 目录

| 1 | 从业  | 之人员资  | 资格注册    | 2  |
|---|-----|-------|---------|----|
|   | 1.1 | 资格    | 烙注册流程   | 2  |
|   | 1.2 | 系约    | 统登录     | 2  |
|   | 1.3 | 从业    | 业资格注册   | 3  |
|   |     | 1.3.1 | 基本信息    | 3  |
|   |     | 1.3.2 | 教育经历    | 4  |
|   |     | 1.3.3 | 工作经历    | 5  |
|   |     | 1.3.4 | 从业资格    | 6  |
|   |     | 1.3.5 | 奖惩信息    | 7  |
|   |     | 1.3.6 | 承诺      | 13 |
|   | 1.4 | 我的    | 的从业资格   | 14 |
| 2 | 个人  | 、信息改  | 变更      | 17 |
|   | 2.1 | 基础    | 础信息变更流程 | 17 |
|   | 2.2 | 身份    | 份信息变更流程 | 18 |
|   | 2.3 | 基础    | 础信息变更   | 18 |
|   | 2.4 | 身份    | 份信息变更   | 20 |
| 3 | 个人  | 、离职申  | 申请      | 23 |
|   | 3.1 | 离职    | 职申请流程   | 23 |
|   | 3.2 | 离耶    | 职申请     | 23 |
| 4 | 修改  | 文密码   |         | 24 |

## 1从业人员资格注册

#### 资格注册流程 1.1

从业人员通过相关基金考试科目后,在系统中(http://human.amac.org.cn/)进行资格 注册申请,填写个人基本信息、教育经历、工作经历和从业资格等信息提交审核,审核通 过后系统自动从业资格证书。流程如下图所示:

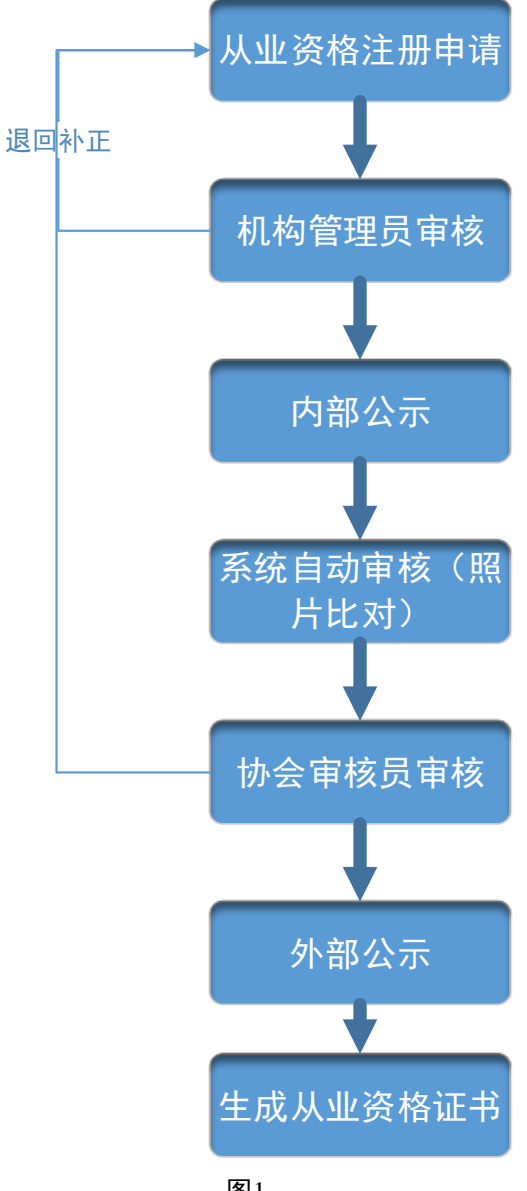

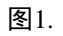

#### 系统登录 1.2

首次登陆系统时,通过预留邮箱接收登录系统的网址、账号名和密码等信息,登陆后

需修改密码。如下图所示:

| PT国 <b>证券技货基金业协会</b> Anst Management Association of China 从 金 人 員 学 選 平 音                                                                                                    |                                       | 首页 个人们 | 言息管理 系统管理 |  |
|----------------------------------------------------------------------------------------------------|---------------------------------------|--------|-----------|--|
| 1999年1997 - 1997年1997年1997<br>1999年19月1日 - 1997年19月1日<br>1997年19月1日 - 1997年19月1日<br>1997年19月1日<br>1997<br>1997<br>1997<br>1997<br>1997<br>1997<br>1997<br>19 | 直次登録機要條改变時<br>[日密49<br>新空49<br>機以新空43 |        |           |  |
| 版积所有:中国证券投资基金业协会                                                                                                    |                                       |        |           |  |

图2.

### 1.3 从业资格注册

点击菜单项【个人信息管理】-》【我的从业资格】进入从业资格页面,点击 进行从业资格注册申请。如下图所示:

|          | 中国证券投资基金业协会<br>Asset Management Association of China<br>从立人員管理平台 |               |                       | 首页                          | 个人信息管理 系统管理 | ● 振五、欢迎想   也 ▲ |
|----------|------------------------------------------------------------------|---------------|-----------------------|-----------------------------|-------------|----------------|
| <u>*</u> | 当前位置: 💡 首页>我的从业资格                                                |               |                       |                             |             |                |
|          |                                                                  |               |                       |                             |             |                |
|          | 我的从业资格                                                           |               |                       |                             |             |                |
|          |                                                                  | 考试科目          | 成绩                    | 成绩有效期                       |             |                |
|          |                                                                  | 科田一           | 70                    | 2022-8-3                    |             |                |
|          |                                                                  | 科目二           | 70                    | 2022-8-3                    |             |                |
|          |                                                                  |               |                       |                             |             |                |
|          |                                                                  |               |                       |                             |             |                |
|          | 我的从业证书信息                                                         |               |                       |                             |             |                |
|          |                                                                  |               |                       |                             |             |                |
|          |                                                                  |               |                       |                             |             |                |
|          |                                                                  |               | 暂无从业证书,请立即注意          | 日,谢谢!                       |             |                |
|          |                                                                  |               | 文的注册                  |                             |             |                |
|          |                                                                  |               |                       |                             |             |                |
|          |                                                                  |               |                       |                             |             |                |
|          |                                                                  |               |                       |                             |             |                |
|          |                                                                  |               |                       |                             |             |                |
|          | 证书状态变更记录                                                         |               |                       |                             |             |                |
|          |                                                                  |               |                       |                             |             |                |
|          |                                                                  | 新王语           | 医甘露菌信息 法处注明基          | ukiatı                      |             |                |
|          |                                                                  | <u>а</u> л.   | TTXXIII (C) INTELLINA | 3E-ML-T2 , H21H21 +         |             |                |
|          |                                                                  |               |                       |                             |             |                |
|          | 版权所有: 中                                                          | 中国证券投资基金业协会 京 | ICP备16045718 @信公众号    | : CHINAAMAC 电话咨询热线:400-017- | 8200        |                |

图3.

#### 1.3.1 基本信息

从业人员填写资格注册的基本信息、联系方式和专业资格等信息,个人应确保填报数

据的真实性。填报完成后可点击保存。如下图所示:

| /                   |           |                                |                   | 6    | <b>6 提</b> 交                |
|---------------------|-----------|--------------------------------|-------------------|------|-----------------------------|
| 基本信息                | 教育经历      | 工作经历                           | 从业资格              | 奖惩信息 | 承诺                          |
| 基本信息                |           |                                |                   |      |                             |
| 始名<br>孙六六           | 曾月        | 昭                              | *性别<br>男          |      |                             |
| *证件类型<br>身份证        | 证件<br>120 | 号码<br>)101195810164576         | *上传证件扫描(          | 件 🛆  | +                           |
| *出生日期<br>1958-10-16 | 国第        | Ē                              | *政治面貌             |      |                             |
| *学历                 | *姐        | 姻状况                            | <mark>*</mark> 民族 |      | 照片规格为3x4cm<br>不超过500KB,底色为红 |
| 护照及其他签发地            | 护照        | 强及其他到期日                        | 是否享受国务院津贴<br>否    | ×    | 或蓝                          |
| *现机构聘用日期            | 部)<br>——  | <sup>名称</sup><br>国王商银行山东分行销售   | <mark>*</mark> 职务 |      | *从业岗位<br>基金经理               |
| 出生地址                |           |                                |                   |      |                             |
| 省份                  | 城市        | 区/县                            | 详细地址              |      |                             |
| 联系方式                |           |                                |                   |      |                             |
| *手机<br>13222222222  | *电<br>bju | <del>子</del> 邮件<br>at@sscc.dat | *办公电话             |      | 办公传真                        |
| 办公地邮编               | 家原        | 建电话                            | 家庭邮编              |      |                             |
| 核庭地址                |           |                                |                   |      |                             |
| 省份                  | 城市        | 区/县                            | 详细地址              |      |                             |
| *工作地址               |           |                                |                   |      |                             |
| 省份                  | 城市        | 区/县                            | 详细地址              |      |                             |
| 专业资格                |           |                                |                   |      |                             |
|                     |           |                                |                   |      |                             |
|                     |           | 十添                             | 加更多资格             |      |                             |
|                     |           |                                |                   |      |                             |
|                     |           | 保存                             | 下一步               |      |                             |

图4.

#### 1.3.2 教育经历

从业人员填写完基本信息后,点击 <sup>下一步</sup>进入教育经历页签,在第一行填写最近的 教育经历,按由近及远的时间顺序依次填写高中(含高中)以上教育经历(凡不适用的选 项,可不填写)。如下图所示:

| - HX. XIII-14 | >教育经历 |      |         |           |        |    |  |
|---------------|-------|------|---------|-----------|--------|----|--|
| 0             |       |      | 0       | 6         | 0      | 提交 |  |
| 基本信息          | 教育经历  | 工作经历 | 从业资格    | 奖惩信息      | 承诺     |    |  |
| 新増 起止日期       | 学校    | 专业   | 学历 毕业状态 | 学历证明编号 学位 | 学位证书编号 |    |  |
|               |       |      |         |           |        |    |  |
|               |       |      |         |           |        |    |  |
|               |       | i    | 没有数据    |           |        |    |  |

图5.

点击"新增"弹出教育经历对话框,填写学校名称、起止日期、专业名称、学历等信息,最高学历与申请人基本信息页的学历信息保持一致,如下图所示:

| 0           |               |            | - 6    | 0              | 提交      |  |
|-------------|---------------|------------|--------|----------------|---------|--|
| 基本信息        | 教育经历          | 教育经历新增     | × 契德信息 | 5. 承诺          |         |  |
|             |               | 超止日期       |        |                |         |  |
| 请在第一行填写你最近的 | 的教育经历,按由近及远的明 | 1间版 至      |        | ·滇写),并请提供毕业证书、 | 学位证书等证明 |  |
| 的复印件,交由所在机  | 中保存备查。        | 2018-08-08 |        |                |         |  |
|             |               | 学校名称       |        |                |         |  |
| 新增超止日期      | 学校            | 专业名称       | 学历证明编号 | 学位学位证书编号       |         |  |
|             |               | *<br>*     |        |                |         |  |
|             |               | 40         |        |                |         |  |
|             |               | 毕业状态       |        |                |         |  |
|             |               | 学历证明编号     |        |                |         |  |
|             |               | 学位         |        |                |         |  |
|             |               |            |        |                |         |  |

图6.

#### 1.3.3 工作经历

从业人员填写完教育经历信息后,点击 下一步 进入工作经历页签。当前工作经历由 系统维护,并按由近及远的时间顺序依次填写参加工作之后的工作经历,包括所有全职、 兼职工作、军队服役,也包括失业、脱产学习以及其它经历的情况。

工作经历起止时间和教育经历起止时间应保证时间上的连续性(工作经历和教育经历 之间不能超过三个月的断档期)。如下图所示:

| 0                 | 0          | 1             | 0            | 0             | 0            |       |  |
|-------------------|------------|---------------|--------------|---------------|--------------|-------|--|
| 基本信息              | 教育经历       | 工作经历          | 从业资格         | 奖惩信息          | 承诺           | 提交    |  |
| 当前工作经历由系统维<br>情况。 | 护。以下按由近及远的 | 时间顺序依次填写你参加工作 | 作之后的工作经历,包括所 | 有全职、兼职工作、军队服役 | ,也包括失业、脱产学习以 | 收其它经历 |  |
| 当前工作经历            |            |               |              |               |              |       |  |
| 起止日期              | 工作单位 工     | 〔作部门 职务/岗位    | 任职类型 行业类别    | 证明人 证明人联系     | 际式           |       |  |
|                   | 中国工商银 中    | ·国工商银         | 全职 公募基金      |               |              |       |  |
| 工作经历              |            |               |              |               |              |       |  |
| 新増 起止日期           | 工作         | 单位 工作部门       | 职务/岗位 任职类型   | 2 行业类别 证明人    | 证明人联系方式      |       |  |
|                   |            |               | 没有数据         |               |              |       |  |

图7.

点击"新增"弹出工作经历对话框,填写工作单位、起止日期、工作部门、职务/岗位 等信息,如下图所示:

| 基本信息              | ●<br>教育经历 |           | 工作经历新增                         | × | <b>9</b><br>2010 2  | ● 提交 ■<br>序谱     |  |
|-------------------|-----------|-----------|--------------------------------|---|---------------------|------------------|--|
| 当前工作经历由系统维<br>情况。 | 护。以下按由近)  | 反远的时间顺序依然 | 14回日期<br>2018-08-08<br>至<br>至今 |   | <b>東职工</b> 作、军队服役 。 | 也包括夫业、読产学习以及其它经历 |  |
| 当前工作经历            |           |           | 行业类别                           |   |                     |                  |  |
| 起止日期              | 工作单位      |           | 工作单位                           |   | 人 证明人联系:            | 方式               |  |
|                   | 中国工商银     | 中国工商银     | 工作部门                           |   |                     |                  |  |
|                   |           |           | 职务/岗位                          |   |                     |                  |  |
| 工作经历              |           |           | 任职类型                           |   |                     |                  |  |
| 新增 起止日期           |           | 工作单位      | 证明人                            |   | 劒 证明人               | 证明人联系方式          |  |
|                   |           |           | 证明人联系方式                        |   |                     |                  |  |
|                   |           |           | 2002),                         |   |                     |                  |  |

图8.

#### 1.3.4 从业资格

从业人员填写完工作经历信息后,点击 <sup>下一步</sup>进入从业资格页签。系统根据从业人员的考试成绩自动加载显示从业资格的申请类别和取得方式,从业人员可手动选择符合申

请要求的其他申请类别和取得方式。

如取得方式为为"《基金法律法规、职业道德与业务规范》+认定", 需上传最近三年 的资产管理规模证明或相关资格证书或其他证明。

如取得方式为"协会认可的其他认定方式", 需上传相关的附件证明。

如下图所示:

| <b>中国证券投资</b><br>Asset Management Asso<br>从业人员管 | <b>法金业协会</b><br>ciation of China<br>理平台 |            |          |            |              |      | 首页 个人信息管理     | 系统管理 |  |
|-------------------------------------------------|-----------------------------------------|------------|----------|------------|--------------|------|---------------|------|--|
| 位置: 💡 首页>资格注册                                   | >从业资格                                   |            |          |            |              |      |               |      |  |
| 0                                               | 2                                       |            | <b>Ø</b> |            |              | 6    | 0             | 提交   |  |
| 基本信息                                            | 教育经                                     | 历          | 工作经历     |            | 从业资格         | 奖惩信息 | 承诺            |      |  |
|                                                 |                                         |            |          |            |              |      |               |      |  |
| 申请类别                                            |                                         |            |          |            |              |      |               |      |  |
|                                                 | ● 基金从业资格                                |            |          | $\bigcirc$ | 基金销售业务资格     |      | ○ 无从业资格       |      |  |
| 取得方式                                            |                                         |            |          |            |              |      |               |      |  |
| (                                               | <ul> <li>人业资格考试</li> </ul>              |            |          | $\bigcirc$ | 《科目一》 + 认定方式 |      | ○ 协会认可的其他认定方式 |      |  |
|                                                 |                                         |            |          |            |              |      |               |      |  |
| 通过的资格考试科目                                       |                                         | 通过日期       |          |            | 考试成绩         |      | 考试照片          |      |  |
| 基金法律法规、职业道                                      | 檀德与业务规范                                 | 2018-08-03 |          |            | 70           |      | 无             |      |  |
| 证券投资基金基础知识                                      | ₹.                                      | 2018-08-03 |          |            | 70           |      | 无             |      |  |
|                                                 |                                         |            | 原友       |            | _##          |      |               |      |  |
|                                                 |                                         |            | 1413     |            | 9            |      |               |      |  |
|                                                 |                                         |            |          |            |              |      |               |      |  |

图9.

#### 1.3.5 奖惩信息

从业人员填写完从业资格信息后,点击 下一步 进入奖惩信息页签填写最近三年的奖

惩信息,系统默认为"否",如下图所示:

|           | •           | •        | •          |      |         |
|-----------|-------------|----------|------------|------|---------|
| 1         |             | <b>V</b> | U 11/27##7 |      | 🛛       |
|           | 3713771/3   | TIPEN    | 八亚页18      | 关法信心 | (小)白    |
| 最近三年是否受到涉 | 刊事处罚        |          |            |      | 〇 是 🖲 否 |
| 最近三年是否被市场 | 杨禁入         |          |            |      | ) 문 💽 좀 |
| 最近三年是否受证  | 监会的行政处罚     |          |            |      | ○ 是 💿 否 |
| 最近三年是否被证  | 监会采取行政监管措施  |          |            |      | ○ 是     |
| 最近三年是否受到  | 其他部门的行政处罚   |          |            |      | ○ 是     |
| 最近三年是否被基金 | 金业协会采取自律措施  |          |            |      | ○ 是     |
| 最近三年是否被其何 | 也自律组织采取自律措施 |          |            |      | ○ 是     |
| 最近三年是否涉及讨 | 斥讼或仲裁       |          |            |      | ○ 是     |

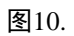

可点击选项"是"新增奖惩信息,包括以下信息项:

1.3.5.1 最近三年是否受到刑事处罚

点击"新增"弹出最近三年是否受到刑事处罚的对话框,填写处罚日期、时效性和处罚 机构等信息,如下图所示:

| 52  | <b>中国证券投资基金业</b><br>Asset Management Association of<br>从业人员管理。 | <b>办会</b><br>China<br>≜ 合 | per anti-                              | 首页                    | 个人信息管理系统管理                  |
|-----|----------------------------------------------------------------|---------------------------|----------------------------------------|-----------------------|-----------------------------|
| 当前位 | 置: 💡 首页>资格注册>奖惩信                                               | 息                         |                                        | 1000                  |                             |
|     | 0                                                              | 2                         | 合法合规及诚信信息带。号为必填信息,为了 🗙<br>不影响申报,请务必填写。 |                       | 6 提交                        |
|     | 基本信息                                                           | 教育经历                      | 信息类别<br>处罚信息                           | 奖惩信息                  | 承诺                          |
|     | 最近三年是否受到刑事处罚                                                   |                           | 处罚 <del>类</del> 别<br>刑事处罚              |                       | <ul> <li>● 是 〇 否</li> </ul> |
|     | 新增信息类别                                                         | 別 处罚日期                    | *处罚日期                                  | <b>青</b> 况简要说明   处罚机构 | 相关判决书文件                     |
|     |                                                                |                           | 时效性                                    |                       |                             |
|     |                                                                |                           | *刑事处罚                                  |                       |                             |
|     | 最近三年是否被市场禁入                                                    |                           | 处罚情况简要说明                               |                       | ○是 ● 否                      |
|     | 最近三年是否受证监会的行政                                                  | <b>攻</b> 上罚               | * 44 00 +0 +0                          |                       | 〇 是 🖲 否                     |
|     | 最近三年是否被证监会采取行                                                  | 政监管措施                     |                                        |                       | 〇 是 ④ 否                     |
|     | 最近三年是否受到其他部门的                                                  | 行政处罚                      | 相关判决书又件 ❹                              |                       | 〇是 图 香                      |
|     | 最近三年是否被基金业协会来                                                  | 取自律措施                     | 保存取消                                   |                       | 〇 是 • 否                     |
|     | 最近三年是否被其他自律组织                                                  | 采采取自律措施                   |                                        |                       | 〇 是 • 否                     |

图11.

1.3.5.2 最近三年是否被市场禁入

点击"新增"弹出最近三年是否被市场禁入的对话框,填写处罚日期、时效性和处罚机 构等信息,如下图所示:

| <b>中国证券投资基金业协会</b><br>Asset Management Association of China<br>从 並 人 員 管 理 平 台 |                                                     | 首页          | 个人信息管理系统管理 |
|--------------------------------------------------------------------------------|-----------------------------------------------------|-------------|------------|
| 当前位置: 文 首页>资格注册>奖惩信息                                                           |                                                     |             |            |
| 2           基本信息         教育经历                                                  | 合法合规及诚信信息带 <sup>。</sup> 号为必填信息,为了 🗙<br>不影响申报,请务必填写。 | シンクション      | 6 提交<br>承诺 |
|                                                                                | 信息类别<br>处罚信息                                        |             |            |
| 最近三年是否受到刑事处罚                                                                   | 处罚类别<br>市场禁入                                        |             | • 是 () 否   |
| 新增 信息类别 处罚日期                                                                   | *处罚日期                                               | 青况简要说明 处罚机构 | 相关判决书文件    |
|                                                                                | *时效性                                                |             |            |
| 最近三年是否被市场禁入                                                                    | 处罚情况简要说明                                            |             | ● 是 ○ 否    |
| 新增信息类别处罚日期                                                                     | *处罚机构                                               | 说明 处罚机构     | 相关判决书文件    |
|                                                                                | 相关判决书文件 💽                                           |             |            |
| 最近三年是否受证监会的行政处罚                                                                | 保 <i>什</i> 年 現3月<br>                                |             |            |
| 最近三年是否被证监会采取行政监管措施                                                             |                                                     |             | ○ 是 ⑧ 否    |

图12.

1.3.5.3 最近三年是否受证监会的行政处罚

点击"新增"弹出最近三年是否受证监会的行政处罚的对话框,填写处罚日期、时效性 和处罚机构等信息,如下图所示:

| <b>中国证券投资基金业协会</b><br>Asset Management Association of China<br>从 並 人 頁 管 選 千 台 | Aren                                   | 首页          | 个人信息管理系统管 | 鳕理 |
|--------------------------------------------------------------------------------|----------------------------------------|-------------|-----------|----|
| 当前位置: 💡 首页>资格注册>奖惩信息                                                           |                                        |             |           |    |
| 0 0                                                                            | 合法合规及诚信信息带*号为必填信息,为了 🗙<br>不影响申报,请务必填写。 |             | 6提        | 交  |
| 基本信息 教育经历                                                                      | 信息关别<br>处罚信息                           | 奖惩信息        | 承诺        |    |
| 最近三年是否受到刑事处罚                                                                   | 处罚 <del>类别</del><br>证监会的刑政处罚           |             | 〇 是 🖲 否   |    |
| 最近三年是否被市场禁入                                                                    | *处罚日期                                  |             | ○ 문 ⑧ 좀   |    |
| 最近三年是否受证监会的行政处罚                                                                | 时效性                                    |             | ● 是 ○ 否   |    |
| 新增信息类别处罚日期                                                                     | *证监会的行政处罚                              | 青况简要说明 处罚机构 | 相关判决书文件   |    |
|                                                                                | 处罚情况简要说明                               |             |           |    |
| 最近三年是否被证监会采取行政监管措施                                                             | *处罚机构                                  |             | ○ 是 ● 否   |    |
| 最近三年是否受到其他部门的行政处罚                                                              | 相关判决书文件 🚯                              |             | ○ 是 ⊙ 否   |    |
| 最近三年是否被基金业协会采取自律措施                                                             | 保存取消                                   |             | ○ 是 ● 否   |    |
| 最近三年是否被其他自律组织采取自律措施                                                            |                                        |             | ○ 是 ⑧ 否   |    |

图13.

1.3.5.4 最近三年是否被证监会采取行政监管措施

点击"新增"弹出最近三年是否被证监会采取行政监管措施的对话框,填写处罚日期、 时效性和处罚机构等信息,如下图所示:

| <b>中国证券投资</b><br>Asset Management Ass<br>从业人员 | <b>基金业协会</b><br>ociation of China<br>予理平台 |      |                                        | 首页      | 个人信息管理  | 系统管理 |
|-----------------------------------------------|-------------------------------------------|------|----------------------------------------|---------|---------|------|
| 当前位置: 💡 首页>资格注                                | 册>奖惩信息                                    |      |                                        |         |         |      |
| 基本信息                                          | 2<br>教育经历                                 |      | 合法合规及诚信信息带"号为必语信息,为了 🗙<br>不影响申报,请务必填写。 | ノンション   | 6<br>承诺 | 提交   |
|                                               |                                           |      | 信息 <del>送</del> 别<br>处罚信息              |         |         |      |
| 最近三年是否受到                                      | 利事处罚                                      |      | 处罚 <del>类别</del><br>证监会采取行政监管措施        |         | 〇 是 🤇   | ) 否  |
| 最近三年是否被市场                                     | 杨禁入                                       |      | *处罚日期                                  |         | 〇 是 🤇   | ) 否  |
| 最近三年是否受证                                      | 监会的行政处罚                                   |      | 时效性                                    |         | 〇是 🤇    | ) 否  |
| 最近三年是否被证                                      | 监会采取行政监管措施                                |      | 小罚情况简要说明                               |         | ● 是 (   | ) 否  |
| 新增                                            | 信息类别                                      | 处罚日期 |                                        | 说明 处罚机构 | 相关判决书文件 | +    |
|                                               |                                           |      | *处罚机构                                  |         |         |      |
|                                               |                                           |      | 相关判决书文件 🚯                              |         |         |      |
| 最近三年是否受到                                      | 其他部门的行政处罚                                 |      | 保存取消                                   |         | 〇 是 🤇   | ) 否  |
| 最近三年是否被基金                                     | 金业协会采取自律措施                                |      |                                        |         | 〇是 🤇    | ) 否  |
| 最近三年是否被其(                                     | 也自律组织采取自律措施                               |      |                                        |         | 〇 是 🤇   | ) 否  |

图14.

1.3.5.5 最近三年是否受到其他部门的行政处罚

点击"新增"弹出最近三年是否受到其他部门的行政处罚的对话框,填写处罚日期、时 效性和处罚机构等信息,如下图所示:

| <b>中国证券投资基金业协会</b><br>Asset Management Association of China<br>从业人员管理并合 |                                                     | 首页      | 个人信息管理系统管理 |
|-------------------------------------------------------------------------|-----------------------------------------------------|---------|------------|
| 当前位置: 🔮 首页>资格注册>奖惩信息                                                    |                                                     |         |            |
| ●         ●           基本信息         教育经历                                 | 合法合规及该信信息带 <sup>。</sup> 号为必填信息,为了 🗙<br>不影响申报,请务必填写。 | シンシンで   | 6 提交<br>承诺 |
|                                                                         | 信息类别<br>处罚信息                                        |         |            |
| 最近三年是否受到刑事处罚                                                            | 处罚类别<br>其他部门的行政处罚                                   |         | 〇 是 () 否   |
| 最近三年是否被市场禁入                                                             | *处罚日期                                               |         | 〇 是 ⑧ 否    |
| 最近三年是否受证监会的行政处罚                                                         | 时效性                                                 |         | 〇是 () 否    |
| 最近三年是否被证监会采取行政监管措施                                                      |                                                     |         | 〇 是 ⑧ 否    |
| 最近三年是否受到其他部门的行政处罚                                                       | 处订情/元间安说明                                           |         | • 是 () 否   |
| 新增信息类别处罚日期                                                              | *处罚机构                                               | 说明 处罚机构 | 相关判决书文件    |
|                                                                         | 相关判决书文件 🚹                                           |         |            |
|                                                                         | 保存取消                                                |         |            |
| 最近三年是否被基金业协会采取自律措施                                                      |                                                     |         | ○ 是 ◎ 否    |
| 最近三年是否被其他自律组织采取自律措施                                                     |                                                     |         | ○是 ◎ 否     |

图15.

1.3.5.6 最近三年是否被基金业协会采取自律措施

点击"新增"弹出最近三年是否被基金业协会采取自律措施的对话框,填写处罚日期、 时效性和处罚机构等信息,如下图所示:

| <b>中国证券投资基金业协会</b><br>Asset Management Association of China<br>从业人員管理手台 | for all                                             | 首页        | 个人信息管理系统管理 |
|-------------------------------------------------------------------------|-----------------------------------------------------|-----------|------------|
| 当前位置: 💡 首页>资格注册>奖惩信息                                                    |                                                     |           |            |
| 3         2           基本信息         教育经历                                 | 合法合规及该信信息带 <sup>。</sup> 号为必填信息,为了 🗙<br>不影响申报,请务必填写。 | ▶<br>奖惩信息 | 6 提交<br>承诺 |
|                                                                         | 信息关助<br>处罚信息                                        |           |            |
| 最近三年是否受到刑事处罚                                                            | 处罚类别<br>基金协会采取自律措施                                  |           | 〇是 🖲 杏     |
| 最近三年是否被市场禁入                                                             | *处罚日期                                               |           | 〇 是 🖲 否    |
| 最近三年是否受证监会的行政处罚                                                         | 时效性                                                 |           | 〇 是 🖲 否    |
| 最近三年是否被证监会采取行政监管措施                                                      |                                                     |           | 〇是 ⑧ 否     |
| 最近三年是否受到其他部门的行政处罚                                                       | 处讨情况间安况明                                            |           | ○ 是 ⑧ 否    |
| 最近三年是否被基金业协会采取自律措施                                                      | *处罚机构                                               |           | ● 是 ○ 否    |
| 新增信息类别处罚日期                                                              | 相关判决书文件 🚹                                           | 说明 处罚机构   | 相关判决书文件    |
|                                                                         | 保存取消                                                |           |            |
| 最近三年是否被其他自律组织采取自律措施                                                     |                                                     |           | ○ 是 ⑧ 否    |

图16.

1.3.5.7 最近三年是否被其他自律组织采取自律措施

点击"新增"弹出最近三年是否被其他自律组织采取自律措施的对话框,填写处罚日期、 时效性和处罚机构等信息,如下图所示:

| 0 ——       | 0          | 3                       | 0                          | · · · · · | 6         |
|------------|------------|-------------------------|----------------------------|-----------|-----------|
| 基本信息       | 教育经历       |                         | 从业资格                       | 奖惩信息      | 承诺        |
|            |            | 合法合规及诉信                 | :信息带 * 号为必填信息,为了<br>;务必填写。 | ×         |           |
| 最近三年是否受到刑事 | 事处罚        |                         |                            |           | () 是 () 否 |
| 最近三年是否被市场教 | 禁入         | <sup>信息类别</sup><br>处罚信息 |                            |           | 〇是 🖲 否    |
| 最近三年是否受证监线 | 会的行政处罚     | 处罚类别<br>其他自律组织          | 采取措施                       |           | 〇是 🖲 🕾    |
| 最近三年是否被证监领 | 会采取行政监管措施  | *处罚日期                   |                            |           | 〇 是 🖲 否   |
| 最近三年是否受到其他 | 也部门的行政处罚   | 时初性                     |                            |           | ○ 是 ) 否   |
| 最近三年是否被基金  | 业协会采取自律措施  | <u> </u>                |                            | -         | 〇 是 🖲 否   |
| 最近三年是否被其他目 | 自律组织采取自律措施 | 处罚情况简 <u>。</u>          | 要说明                        | -         | ◉ 是 ○ 否   |
| 新增         | 信息类别       | 处罚日期 *处罚机构              |                            | 说明 处罚机构   | 相关判决书文件   |
|            |            | 相关判决书文                  | 件 🚯                        | -         |           |
|            |            |                         | 保存 取消                      |           |           |
| 最近三年是否涉及诉讼 | 公或仲裁       |                         |                            |           | 〇 是 💽 否   |
|            |            |                         |                            |           |           |

图17.

#### 1.3.5.8 最近三年是否涉及诉讼或仲裁

点击"新增"弹出最近三年是否涉及诉讼或仲裁的对话框,填写处罚日期、时效性和处 罚机构等信息,如下图所示:

| 0         |            | - |                               | _          |      |       |     |
|-----------|------------|---|-------------------------------|------------|------|-------|-----|
| 基本信息      | 教育经历       | 1 | 合法合规及诚信信息带*号)<br>下影响申报,请务必填写。 | 9必填信息,为了 🗙 | 奖惩信息 | 承诺    | 橫   |
|           |            | f | 言息关别<br>处罚信息                  |            |      |       |     |
| 最近三年是否受到刑 | 事处罚        | 5 | 心罚 <del>类</del> 别<br>步及公示及诉讼  |            |      | 〇 是 ( | • 否 |
| 最近三年是否被市场 | 潇入         |   | 处罚日期                          |            |      | 〇 是 ( | • 否 |
| 最近三年是否受证监 | i会的行政处罚    | E | 时效性                           |            |      | 〇 是 ( | • 否 |
| 最近三年是否被证监 | i会采取行政监管措施 |   | 小罚情况签再道阳                      |            |      | 〇 是 ( | • 否 |
| 最近三年是否受到其 | 他部门的行政处罚   |   |                               |            |      | 〇 是 ( | • 否 |
| 最近三年是否被基金 | 业协会采取自律措施  |   | 处罚机构                          |            |      | 〇 是 ( | • 否 |
| 最近三年是否被其他 | 自律组织采取自律措施 | ł | 目关判决书文件 🛆                     |            |      | 〇 是 ( | • 否 |
| 最近三年是否涉及诉 | 讼或仲裁       |   | 保存                            | 取消         |      | ◎ 是(  | n ⊂ |

图18.

#### 1.3.6 承诺

从业人员填写完奖惩信息后,点击 <sup>下一步</sup>进入承诺页签,填写申请表中所有未尽事 项以及附件说明,并阅读勾选承诺说明。如下图所示:

| 置: 💡 首页>资格注册                                                                                                | >承诺                                                                                                    |                                                                                                    |                                                                   |                                                |                                       |         |
|----------------------------------------------------------------------------------------------------|----------------------------------------------------------------------------------------------------|----------------------------------------------------------------------------------------------------|-------------------------------------------------------------------|------------------------------------------------|---------------------------------------|---------|
| 0                                                                                                    | 2                                                                                                    | <b>Ø</b>                                                                                                    | <b>Ø</b>                                                          |                                                |                                       | 提       |
| 基本信息                                                                                                    | 教育经历                                                                                                    | 工作经历                                                                                                    | 从业资格                                                              | 奖惩信息                                           | 承诺                                    |         |
| 在此附加项填写申请表                                                                                                  | 表中所有未尽事项                                                                                                    |                                                                                                    |                                                                   |                                                |                                       |         |
| 21 A C                                                                                                    | N 171 BY 100 BASE                                                                                                    |                                                                                                    |                                                                   |                                                |                                       |         |
|                                                                                                    |                                                                                                    |                                                                                                    |                                                                   |                                                |                                       |         |
|                                                                                                    |                                                                                                    |                                                                                                    |                                                                   |                                                |                                       |         |
|                                                                                                    |                                                                                                    |                                                                                                    |                                                                   |                                                | □□□□□□□□□□□□□□□□□□□□□□□□□□□□□□□□□□□□□ | 「楡 λ 50 |
|                                                                                                    |                                                                                                    |                                                                                                    |                                                                   |                                                |                                       | 1481/00 |
| 件 🚯                                                                                                    |                                                                                                    |                                                                                                    |                                                                   |                                                |                                       |         |
|                                                                                                    |                                                                                                    |                                                                                                    |                                                                   |                                                |                                       |         |
|                                                                                                    |                                                                                                    |                                                                                                    |                                                                   |                                                |                                       |         |
|                                                                                                    |                                                                                                    |                                                                                                    | 1)t  t                                                            |                                                |                                       |         |
|                                                                                                    |                                                                                                    | I                                                                                                    | 申请人承诺                                                             |                                                |                                       |         |
| 仔细阅读以下内容,                                                                                                   | 申请人如勾选"已阅",                                                                                                    | 】<br>则表明完全认可申请表明                                                                                             | <b>申请人承诺</b><br>中填写的所有信息,并对录                                      | 反中所有信息的真实、有穷                                   | 效性负责。                                 |         |
| 仔细阅读以下内容,<br>1、本人在申请表中想                                                                                     | 申请人如勾选" <mark>已阅</mark> ",<br><sup>真写的所有内容及提供的其他</sup>                                                                                  | 】<br>则表明完全认可申请表中<br>证明材料真实、准确、完整<br>+#料果 - 300#4075                                                          | <b>申请人承诺</b><br>申填写的所有信息,并对表<br>;                                 | <b>使中所有信息的真实、有</b> 方                           | 效性负责。                                 |         |
| 仔细阅读以下内容,<br>1、本人在申请表中词<br>2、本人明白为取得》<br>3、本人明白为取得》                                                         | 申请人如勾选 <b>"已阅</b> ",<br>真写的所有内容及提供的其他<br>人业证书而提供虚假或误导性<br>鲜幼发动浴了全小时心一可让想                                                                | 】<br>则表明完全认可申请表中<br>证明材料真实、准确、完整<br>材料是一种违规行为;<br>据有关研究、对中语从UNIX                                             | <b>申请人承诺</b><br>申填写的所有信息,并对表<br>;<br>                             | 長中所有信息的真实、有5<br>501 (やろわまたかけ)                  | 效性负责。<br>职证吃么 <u>户又</u> 行亦从来 .        |         |
| 仔细阅读以下内容,<br>1、本人在申请表中现<br>2、本人明白为取得从<br>3、本人明白中同题<br>4、如时语声中的近望                                            | 申请人如勾选" <b>已阅</b> ",<br>真写的所有内容及提供的其他<br>人业证书而提供虚假或误导性<br>券投资投资基金业协会可以很<br>可的学生和本、本人举注题                                                 | 】<br>则表明完全认可申请表中<br>证明材料真实、准确、完整<br>材料是一种违规行为;<br>据有关规定,对申请从业证<br>1000年90017页新。                              | <b>申请人承诺</b><br>申填写的所有信息,并对表<br>;<br>书时作出虚假或误导性陈述。                | 長中所有信息的真实、有5<br>的人给予纪律处分或移交中的                  | 效性负责。<br><i>氧证监会给予行</i> 政处罚;          |         |
| 仔细阅读以下内容,<br>1、本人在申请表中却<br>2、本人明白为取得,<br>3、本人明白中国证券<br>4、如申请表中的任何<br>5、同答编电知1000代                           | 申请人如勾选" <b>已间</b> ",<br>真写的所有内容及提供的其他<br>从业证书而提供虚假或误导性<br>转投资投资基金业协会可以很<br>可内容发生改变,本人将按照<br>时间证本经常建设之。                                  | 则表明完全认可申请表明<br>证明材料真实、准确、完整<br>材料是一种违规行为;<br>据有关规定,对申请从业证<br>规定程序进行更新;<br>提供本人的有关信息。                         | <b>申请人承诺</b><br>申填写的所有信息,并对表<br>;<br>书时作出虚限或误导性防迷的                | 長中所有信息的真实、有5<br>的人给予纪律处分或移交中8                  | 效性负责。<br>蜀证监会给予行政处罚;                  |         |
| 仔细阅读以下内容,<br>1、本人在申请表中却<br>2、本人明白为取得,<br>3、本人明白中国证券<br>4、如申请表中的任何<br>5、同意聘用机构向中<br>6、同意聘用机构向中               | 申请人如勾选" <b>已间</b> ",<br>真写的所有内容及提供的其他<br>从业证书而提供虚假或误导性<br>转投资投资基金业协会可以很<br>可內容发生改变,本人将按照<br>中国证券投资投资基金业协会                               | 则表明完全认可申请表中<br>证明材料真实、准确、完整<br>材料是一种违规行为;<br>据有关规定,对申请从业证<br>规定程序进行更新;<br>提供本人的有关信息;<br>本,1999年10~99月(1995年) | <b>申请人承诺</b><br>申填写的所有信息,并对表<br>;<br>书时作出虚限或误导性院选择                | 表中所有信息的真实、有5<br>的人给予纪律处分或移交中的                  | 效性负责。<br>副亚监会给予行政处罚;                  |         |
| 仔细阅读以下内容,<br>1、本人在申请表中却<br>2、本人明白为取得,<br>3、本人明白中国证券<br>4、如申请表中的任何<br>5、同意聘用机构向中<br>6、同意中国证券投资               | 申请人如勾选" <mark>已阅"</mark> ,<br>真写的所有内容及提供的其他<br>人业证书而提供虚假或误导性<br>学投资投资基金业协会可以根<br>可内容发生改变,本人将按照<br>中国证券投资投资基金业协会<br>费投资基金业协会根据本人及        | 则表明完全认可申请表中<br>证明材料真实、准确、完整<br>材料是一种违规行为;<br>据有关规定,对申请从业证<br>规定程序进行更新;<br>提供本人的有关信息;<br>本人聘用机构提供的信息建         | <b>申请人承诺</b><br>中填写的所有信息,并对表<br>;<br>书时作出虚限或误导性陈述<br>立档案,并可向证券监管部 | 8中所有信息的真实、有<br>的人给予纪律处分或移交中的<br>门及已聘用本人的机构提供3  | 效性负责。<br>副亚监会给予行政处罚;<br>本人的有关信息。      |         |
| 仔细阅读以下内容,<br>1、本人在申请表中却<br>2、本人明白为取得从<br>3、本人明白中国证券<br>4、如申请表中的任何<br>5、同意聘用机构向中<br>6、同意中国证券投资<br>2 《日阅读承诺   | 申请人如勾选" <mark>已阅"</mark> ,<br>真写的所有内容及提供的其他<br>人业证书而提供虚假或误导性<br>\$投资投资基金业协会可以根<br>可内容发生改变,本人将按照<br>中国证券投资投资基金业协会根据本人及<br>说明             | 【<br>则表明完全认可申请表中<br>证明材料真实、准确、完整<br>材料是一种违规行为;<br>据有关规定,对申请从业证<br>规定程序进行更新;<br>提供本人的有关信息;<br>本人聘用机构提供的信息建    | <b>申请人承诺</b><br>中填写的所有信息,并对表<br>;<br>书时作出虚假或误导性陈述<br>立档案,并可向证券监管部 | 使中所有信息的真实、有5<br>的人给予纪律处分或移交中的<br>门及已聘用本人的机构提供4 | 效性负责。<br>到证监会给予行政处罚;<br>本人的有关信息。      |         |
| 仔细阅读以下内容,<br>1、本人在申请表中却<br>2、本人明白为取得从<br>3、本人明白中国证券<br>4、如申请表中的任何<br>5、同意聘用机构向中<br>6、同意中国证券投资<br>✓ ◆已阅读承诺   | 申请人如勾选"已 <b>问"</b> ,<br>真写的所有内容及提供的其他<br>人业证书而提供虚假或误导性<br>\$投资投资基金业协会可以根<br>可内容发生改变,本人将按照<br>中国证券投资投资基金业协会<br>教投资基金业协会根据本人及<br>说明       | 【<br>则表明完全认可申请表中<br>证明材料真实、准确、完整<br>材料是一种违规行为;<br>据有关规定,对申请从业证<br>规定程序进行更新;<br>提供本人的有关信息;<br>本人聘用机构提供的信息建    | <b>申请人承诺</b><br>中填写的所有信息,并对表<br>;<br>书时作出虚假或误导性陈述<br>立档案,并可向证券监管部 | 使中所有信息的真实、有5<br>的人给予纪律处分或移交中的<br>门及已聘用本人的机构提供4 | 效性负责。<br>到证监会给予行政处罚;<br>本人的有关信息。      |         |
| (仔细阅读以下内容,<br>1、本人在申请表中却<br>2、本人明白为取得)<br>3、本人明白中国证券<br>4、如申请表中的任何<br>5、同意聘用机构向中<br>6、同意聘用或证券投资<br>✓ ◆已阅读承诺 | 申请人如勾选" <mark>已阅"</mark> ,<br>真写的所有内容及提供的其他<br>人业证书而提供虚假或误导性<br>\$投资投资基金业协会可以很<br>可内容发生改变,本人将按照<br>中国证券投资投资基金业协会<br>我投资基金业协会根据本人及<br>说明 | 【<br>则表明完全认可申请表中<br>证明材料真实、准确、完整<br>材料是一种违规行为;<br>据有关规定,对申请从业证<br>规定程序进行更新;<br>提供本人的有关信息;<br>本人聘用机构提供的信息建    | <b>申请人承诺</b><br>中填写的所有信息,并对表<br>;<br>书时作出虚假或误导性陈述<br>立档案,并可向证券监管部 | 度中所有信息的真实、有<br>的人给予纪律处分或移交中的<br>门及已聘用本人的机构提供和  | 改性负责。<br>副证监会给予行政处罚;<br>本人的有关信息。      |         |

图19.

#### 1.4 我的从业资格

从业人员提交资格注册申请审核通过后,进入外部公示期(目前公示期为5天)。公示 期过后,生成从业人员资格证书。

点击菜单项【个人信息管理】-》【我的从业资格】进入从业资格页面。在"我的从业 资格"栏显示从业资格类型、取得方式和培训学时等信息;在"我的从业证书信息"栏显 示从业资格证书信息;在"证书状态变更记录"栏显示证书的状态变更记录历史。

如下图所示:

| <b>兆的从业资格</b>            |                                                   |                                                  |                                               |                                |                            |     |
|--------------------------|---------------------------------------------------|--------------------------------------------------|-----------------------------------------------|--------------------------------|----------------------------|-----|
|                          | 资格类型:基金从                                          | 业资格                                              |                                               |                                |                            |     |
|                          | 取得方式: 科目—                                         | -+科目二                                            |                                               |                                |                            |     |
|                          | 培训学时: 暂无                                          |                                                  |                                               |                                |                            |     |
|                          |                                                   |                                                  |                                               |                                |                            |     |
| 的从业证书信息                  |                                                   |                                                  |                                               |                                |                            | 注册记 |
|                          |                                                   |                                                  |                                               |                                |                            |     |
|                          |                                                   |                                                  |                                               |                                |                            |     |
|                          |                                                   |                                                  |                                               |                                |                            |     |
|                          |                                                   | 中国证券投资                                           | 基金业从业证书                                       |                                |                            |     |
|                          | 姓名:                                               | 中国证券投资                                           | 基金业从业证书<br>性别:                                |                                |                            |     |
|                          | 姓名:<br>从业机构:                                      | 中国证券投资<br>提五<br>一级验川收机构                          | 基金业从业证书<br>性别:<br>证书编号:                       | A201808086                     | 000024                     |     |
|                          | 姓名:<br>从业机构:<br>从业资格类别:                           | 中国证券投资<br>提五<br>一级验川收机构<br>基金从业资格                | 基金业从业证书<br>性别:<br>证书编号:<br>证书状态:              | A201808080<br>正常               | 000024                     |     |
|                          | 姓名:<br>从业机构:<br>从业资格类别:<br>证书取得日期:                | 中国证券投资<br>提五<br>—级验则收机构<br>基金从业资格<br>2018-08-08  | 基金业从业证书<br>性别:<br>证书编号:<br>证书状态:<br>证书有效截止日期: | A201808080<br>正常<br>2020-08-08 | 000024                     |     |
|                          | 姓名:<br>从业机构:<br>从业资格美别:<br>证书取得日期:                | 中国证券投资<br>提五<br>—级验川收机构<br>基金从业资格<br>2018-08-08  | 基金业从业证书<br>性别:<br>证书编号:<br>证书状态:<br>证书有效戴止日期: | A201808080<br>正常<br>2020-08-08 | 000024                     |     |
|                          | 姓名:<br>从业机构:<br>从业资格类别:<br>证书取得日期:                | 中国证券投资<br>提五<br>一级验川收机构<br>基金从业资格<br>2018-08-08  | 基金业从业证书<br>性别:<br>证书编号:<br>证书状态:<br>证书有效截止日期: | A201808080<br>正常<br>2020-08-08 | 000024                     |     |
| E书状态变更记录                 | 姓名:<br>从业初构:<br>从业资格类别:<br>证书取得日期:                | 中国证券投资<br>提五<br>一级验训收机构<br>基金从业资格<br>2018-08-08  | 基金业从业证书<br>住别:<br>证书编号:<br>证书状态:<br>证书有效截止日期: | A201808080<br>正常<br>2020-08-08 | 000024                     |     |
| E书状态变更记录                 | 姓名:<br>从业机构:<br>从业资格美别:<br>证书取得日期:                | 中国证券投资<br>提五<br>- 級登川政机构<br>基金从业资格<br>2018-08-08 | 基金业从业证书<br>住别:<br>证书编号:<br>证书状态:<br>证书方效截止日期: | A201808080<br>正常<br>2020-08-08 | 000024                     |     |
| · <b>书状态变更记录</b><br>证书编号 | 姓名:         从业机构:         从业资格类别:         证书取得日期: | 中国证券投资<br>提五<br>级验川收机构<br>基金从业资格<br>2018-08-08   | 基金业从业证书<br>性别:<br>证书编号:<br>证书状态:<br>证书有效截止日期: | A201808080<br>正準<br>2020-08-08 | 000024<br>;<br>;<br>;<br>; |     |

图20.

点击"注册记录"查看历史的从业资格注册信息,点击姓名列的超链接可查看个人最 新的注册信息。如下图所示:

| HEI<br>Asset Ma<br>从业 | 正券投资基金」<br>anagement Association<br>人員管理 | と协会<br>of China<br>平台 |                    |             |          |      | 首页 1       | 人信息管理      | 系统管理  |
|-----------------------|------------------------------------------|-----------------------|--------------------|-------------|----------|------|------------|------------|-------|
| 当前位置: 💡 /             | 从业人员管理 / 个人                              | 、注册记录                 |                    |             |          |      |            |            |       |
|                       | 机构名称                                     | ĸ                     |                    | 资格          | 各注册提交日期: | 开始时间 | _ 至 结束时间   |            |       |
|                       | 资格类型                                     | <u>1</u>              |                    | 证           | 书编号      |      |            |            |       |
|                       |                                          |                       |                    | 查询          | 重置       |      |            |            |       |
|                       |                                          |                       |                    |             |          |      |            |            |       |
| 操作                    | 机构名称                                     | 姓名                    | 证件号码               | 证书编号        | 资格类型     | 状态   | 资格注册提交日    | 注册完成日期     |       |
| 查看                    | 中国邮政银行                                   | 李一                    | 110101196812020029 | A2018081500 | 基金从业资格   | 审核通过 | 2018-08-15 | 2018-08-15 |       |
|                       |                                          |                       |                    |             |          |      | 每页行数 5 🔻   | 1 of 1     | < 1 > |
|                       |                                          |                       |                    | 返回          |          |      |            |            |       |
|                       |                                          |                       |                    |             |          |      |            |            |       |

图21.

|                                                                                                    | <b>信息</b> | 軟育经历<br>留用名<br>5~~~~~~~~~~~~~~~~~~~~~~~~~~~~~~~~~~~~ | I作经历<br>                                  | 从业资格<br>* 10%            | 注册记录      | x948           | 93                 |
|----------------------------------------------------------------------------------------------------|-----------|------------------------------------------------------|-------------------------------------------|--------------------------|-----------|----------------|--------------------|
|                                                                                                    |           | 留用名<br>に****                                         |                                           | ran<br>tz                |           |                |                    |
| 地名<br>季 ・ にやまた。<br>身份证 ・ 生まご和 1968-12-02 ・ ・ また た か 知及其他医发地 ・ だれに時間日期 2018-08-15 ・ 出生地址 音俗 ・ 「 名のための15 ・ と生地址 音俗 ・ の 、 なのに時間日 ・ 、 、 、 、 、 、 、 、 、 、 、 、 、 、 、 、 、 、                                                                                                    |           | 管用名<br>C=专項                                          |                                           | 100<br>20                |           |                |                    |
| 李一       *ビーロロ       月分近       *ビーロロ       *ビーロロ       *東市       炉服及其他至发地       *初には神生日和       2018-08-15       出生市地は       音号       *新介式       *新作       132333333333       ひ公地都編       *夏間では       *日       北原市       *日       北原市                                                                                                    |           | 留用名<br>で#考明                                          | <==+h                                     | *                        |           |                |                    |
| <ul> <li>・ビーキャンション・</li> <li>・ビーキャンション・</li> <li>・ビーキャンション・<td></td><td>C++0</td><td>· · · · · A</td><td>A DESCRIPTION OF TAXABLE</td><td></td><td>100</td><td></td></li></ul>                                                                                                    |           | C++0                                                 | · · · · · A                               | A DESCRIPTION OF TAXABLE |           | 100            |                    |
| <ul> <li>単份证</li> <li>単型三単</li> <li>1968-12-02</li> <li>*米市</li> <li>*米市</li> <li>*おいた場所日前</li> <li>2018-08-15</li> <li>単生地址</li> <li>音份</li> <li>*手柄、</li> <li>13233333333</li> <li>ひ公地影响</li> <li>*長市式</li> <li>*長市式</li> <li>*日本市</li> <li>*日本市</li> <li>*日本市</li> <li>*日本市</li> <li>*日本市</li> <li>*日本市</li> <li>*日本市</li> <li>*日本市</li> <li>*日本市</li> <li>*日本市</li> <li>*日本市</li> <li>*日本市</li> <li>*日本市</li> <li>*日本市</li> <li>*日本市</li> </ul>                                                                                                    |           | **********                                           | A                                         | 江南這件拉擇件                  | 0         | 100            |                    |
| *生生日期<br>1968-12-02<br>*学校<br>学校研究及其他生活分析<br>*取作以時期日期<br>2018-08-15<br>出生地址<br>書店分<br>(基方式<br>*学校、<br>12233333333<br>の公式地影響<br>次期市社<br>書記<br>北原市社<br>書記<br>(基方式                                                                                                    |           |                                                      |                                           | photo2018                | 80623_1_0 |                |                    |
| 1968-12-02<br>*学校<br>本年4<br>炉限及其他医发地8<br>*EKに共用日日<br>2018-08-15<br>単生地址<br>音合<br>(最方式<br>*年4、<br>13233333333<br>P公地影响<br>で意志は<br>当や<br>北天市<br>二日本記は<br>二日本記は<br>二日本記述<br>二日本記は<br>二日本記は<br>二日本記<br>二日本記は<br>二日本記は<br>二日本記<br>二日本記は<br>二日本記<br>二日本記<br>二日本<br>二日本記<br>二日本記<br>二日本記<br>二日本記<br>二日本記<br>二日本記<br>二日本記<br>二日本記<br>二日本記<br>二日本記<br>二日本記<br>二日本記<br>二日本記<br>二日本記<br>二日本記<br>二日本<br>二日本記<br>二日本記<br>二日本記<br>二日本記<br>二日本<br>二日本<br>二日本<br>二日本<br>二日本<br>二日本<br>二日本<br>二日本 |           | 三相                                                   |                                           | *2:529                   |           | 1.00           |                    |
| *年間<br>本料<br>中間及其他至发地<br>*2018-03-15<br>出生地社<br>香田<br>第方式<br>*年代<br>13233333333<br>D公地影响<br>学習世社<br>学習<br>北原市<br>*日<br>*日<br>*日<br>*日<br>*日<br>*日<br>*日<br>*日<br>*日<br>*日                                                                                                    |           | 中国                                                   |                                           | 中共党员                     |           |                |                    |
| 本科<br>护規及其他至发地<br>* 初期以降用日期<br>2018-08-15<br>単生地址<br>審行<br>第方式<br>* 年代<br>13233333333<br>D公地影响<br>学校<br>北原市<br>* 1<br>北原市<br>* 2<br>北原市<br>* 2<br>北原市<br>* 2<br>1<br>北原市<br>* 2<br>1<br>2<br>1<br>2<br>2<br>1<br>2<br>1<br>2<br>1<br>2<br>1<br>2<br>1<br>2<br>1<br>2<br>1<br>2<br>1<br>2<br>1<br>2<br>1<br>2<br>1<br>2<br>1<br>2<br>1<br>2<br>1<br>2<br>1<br>2<br>1<br>2<br>1<br>2<br>1<br>2<br>1<br>2<br>1<br>2<br>2<br>2<br>3<br>3<br>3<br>3<br>3<br>2<br>1<br>2<br>2<br>2<br>1<br>2<br>2<br>1<br>2<br>2<br>2<br>2<br>2<br>2<br>2<br>2<br>2<br>2<br>2<br>2<br>2                                                                                                    |           | "编唱状况                                                |                                           | * 1938                   |           | -              |                    |
|                                                                                                    |           | 未婚                                                   |                                           | 汉族                       |           | 開片規構           | 333x4cm            |
|                                                                                                    |           |                                                      |                                           | 易否享受意兴纳法                 | de la     | 17-18112,50000 | of an effective of |
| *ERK時期日期<br>2018-08-15<br>出生地社<br>管治<br>(新方式<br>*年初、<br>13233333333<br>の公地影响<br>学校正社<br>管社<br>北原市<br>:<br>12所作社<br>:                                                                                                    |           | 护照及其他到其                                              | 18                                        | 蒼                        |           | 107,638        |                    |
| 2018-08-15<br>出生地址<br>審任<br>(振方式<br>「手作、<br>1323333333<br>の公地部編<br>で反応部編<br>「反応地部編<br>」<br>に作地址<br>まど、<br>また、<br>」<br>に<br>、<br>、<br>、<br>、<br>、<br>、<br>、<br>、<br>、<br>、<br>、<br>、<br>、                                                                                                    |           | 部门教教                                                 |                                           | * 10 <del>190</del>      |           | 1天全党位          |                    |
| 出生地址<br>書冊<br>「新方式<br>「新作<br>1323333333<br>の公式都ら編<br>の公式都ら編<br>学校<br>北原市<br>・<br>に<br>に<br>たまた<br>に<br>、<br>、<br>、<br>、<br>、<br>、<br>、<br>、<br>、<br>、<br>、<br>、<br>、                                                                                                    |           | 个人金融部                                                |                                           | 经理                       |           | 客户经理           |                    |
| <ul> <li>         留日         5         5         5         5         5         5         5         5         5         5         5         5         5         5         5         5         5         5         5         5         5         5         5         5         6         6         6         6         7         6         7         6         7         6         7         6         7         6         7         10         7         10         7         10         10         10         10         10         10         10         10         10         10         10         10         10         10         10         10         10         10         10         10         10         10         10         10         10         10         10         10         10         10         10         10         10         10         10         10         10         10         10         10         10         10         10         10         10         10         10         10         10         10         10         10         10         10         10         10         10         10         10         10         10         10         10         10         10         10         10         10         10         10         10</li></ul>                                                                                                    |           |                                                      |                                           |                          |           |                |                    |
| (最方式<br>*年6、<br>13233333333<br>の公式都等<br>の公式都等<br>の公式都等<br>での文式都等<br>また。<br>は原告<br>は原告<br>は原告<br>、                                                                                                    | 城市        | 2                                                    | 3/县                                       | 洋细地址                     |           |                |                    |
| <ul> <li>(株方式)</li> <li>(株方式)</li> <li>(本町、)</li> <li>(本町、)</li> <l< td=""><td></td><td></td><td></td><td></td><td></td><td></td><td></td></l<></ul>                                                                                                    |           |                                                      |                                           |                          |           |                |                    |
| 中に<br>13233333333<br>わらいため6編<br>で見また社<br>参照<br>は原作:<br>・<br>「作れた社<br>参照<br>は反作:<br>またのけ、<br>こ                                                                                                    |           |                                                      |                                           | 101100                   |           |                |                    |
| D公地影響<br>変調定社<br>参考<br>北京市<br>北京市<br>:<br>北京市<br>:<br>:<br>:<br>:<br>:<br>:<br>:<br>:<br>:<br>:<br>:<br>:<br>:                                                                                                    |           | *电子和0件                                               |                                           | *な公布市                    |           | カの後度           |                    |
| D公地影响<br>*2                                                                                                    |           |                                                      |                                           | 4040404                  |           | 12 26 19 84    |                    |
| 家庭地址<br>書号<br>北原市<br>「工作地址<br>書号<br>北原市                                                                                                    |           | 家庭电话                                                 |                                           | 家庭新闻                     |           |                |                    |
| 12<br>北京市<br>12<br>第世<br>北京市<br>12<br>市<br>12<br>第世<br>12<br>第世<br>12<br>第世<br>12<br>第世<br>12<br>第世<br>12<br>第世<br>12<br>第世<br>12<br>第世<br>12<br>第世<br>12<br>第世<br>12<br>第世<br>12<br>第世<br>12<br>第世<br>12<br>第世<br>12<br>第世<br>12<br>第世<br>12<br>第世<br>12<br>12<br>12<br>12<br>12<br>12<br>12<br>12<br>12<br>12                                                                                                    |           |                                                      |                                           |                          |           |                |                    |
| 北京市<br>「工作起社<br>参日<br>北京市<br>1                                                                                                    | 101       | 2                                                    | 1. A. A. A. A. A. A. A. A. A. A. A. A. A. | 评估地址                     |           |                |                    |
| 17月25년<br>18日 - 1<br>北京市 - 1                                                                                                    | 北京市       | 5                                                    | (W)X                                      | A大厦                      |           |                |                    |
| <b>1</b> 日<br>北京市<br>:                                                                                                    |           | 1.2                                                  | -                                         |                          |           |                |                    |
| 46dern -                                                                                                    | 12/2014   | 2                                                    | ()<br>()<br>()<br>()<br>()<br>()          | 理由地址                     |           |                |                    |
|                                                                                                    | 496119    |                                                      | 19842                                     | -                        |           |                |                    |
| 7节名称                                                                                                    | 抓行人       |                                                      | 执行时间                                      | 9                        | 7.42      | 意见详情           |                    |
| H部公示通过                                                                                                    |           | l.                                                   | 2018-08-15                                | 无                        |           | 无              |                    |
| 01010                                                                                                    | 系统(自动)    |                                                      | 30.00.45                                  |                          |           |                |                    |

图22.

## 2个人信息变更

### 2.1 基础信息变更流程

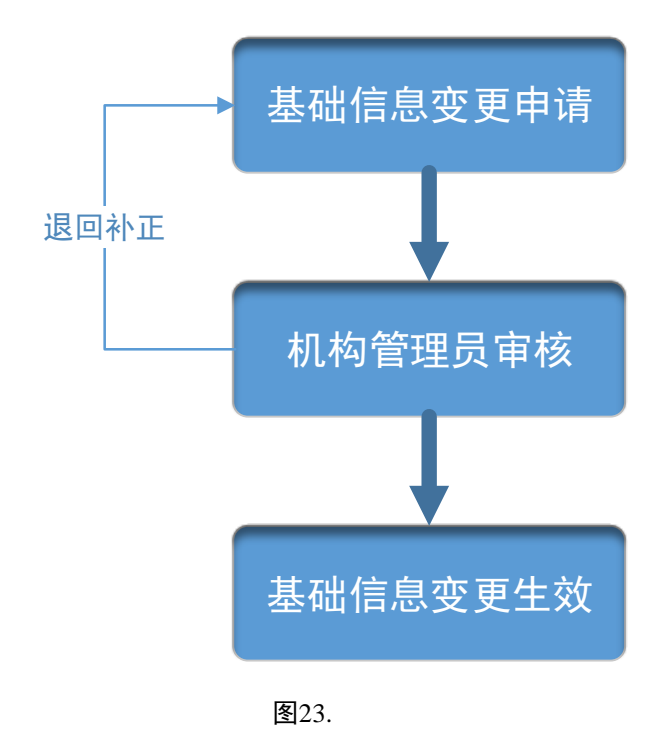

#### 2.2 身份信息变更流程

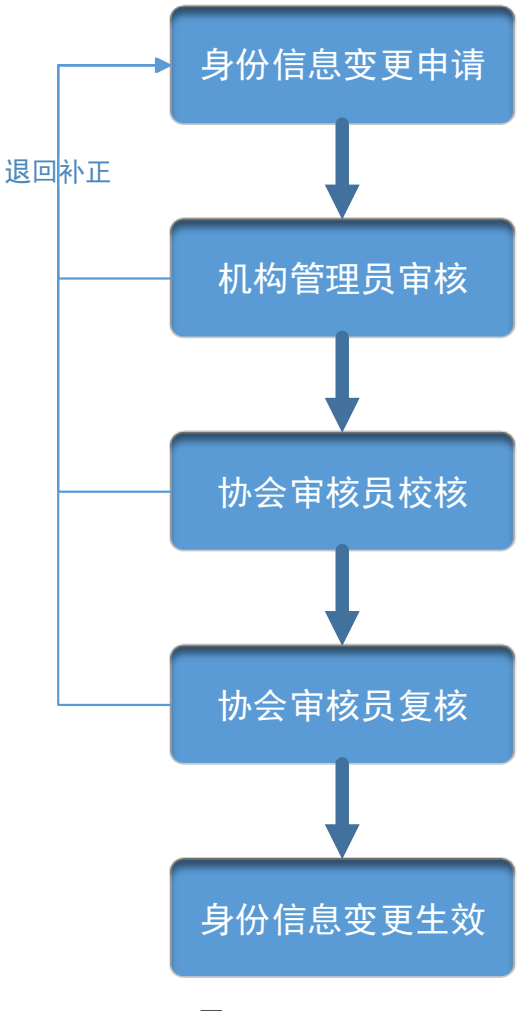

图24.

#### 2.3 基础信息变更

从业人员资格注册申请审核通过后,可变更个人基础信息。

点击菜单项【个人信息管理】-》【个人信息变更】进入信息变更页面,点击 基础信息变更 按钮进入基础信息变更页面,点击 变更 按钮变更申请人基本信息、教育经历等。如下 图所示:

| 置: ♀ / 个人信息管理 / 个      | √人信息变更记录   |               |                                 |               |
|------------------------|------------|---------------|---------------------------------|---------------|
|                        |            | 基础信息变更        | 身份信息受更                          |               |
| 任务类型                   |            | 变更提交日期        | 审核通过日期                          | 状态            |
| 查看详持 个人基本信息3           | 变更<br>     | 2018-08-15    |                                 | 待补正           |
| 6本编辑                   |            |               |                                 |               |
| <sup>均各</sup><br>李一    |            | 曾用名           | *性制<br>女                        |               |
| "在HM型<br>身份证           |            | (2+83)<br>(   | '⊥⊭Z#B≊# ♠<br>photo20180623_1_0 |               |
| *出生目期<br>1968-12-02    |            | 画程<br>中国      | · 动台繁명<br>中共党员                  |               |
| * <sup>¥页</sup><br>本科  |            | *爆感状况<br>未透   | * <b>用</b> 旗<br>汉旗              | 照片规格为3x4c     |
| 护照及其他签发地               |            | 护照及其他到期日      | 最近家交面另纳库站<br>否                  | 或蓝            |
| *和机构赚用日期<br>2018-08-15 |            | 部78年<br>个人金融部 | * \$P\$\$<br>经理                 | •从业务性<br>客户经理 |
| 出生地址                   |            |               |                                 |               |
| <b>省份</b>              | 城市         | 区/县           | 详细地址                            |               |
| 美斯方式                   |            |               |                                 |               |
| *手机<br>13233333333     |            | "电子软件         | *D公用語<br>4545454                | 办公侍真          |
| 办公地部编                  |            | 家庭电话          | 家庭邮编                            |               |
| "家庭地址<br>書份<br>北京市     | 10年<br>北京市 | ⊠県<br>东城区     | <sup>详细地址</sup><br>AA大厦         |               |
| 「工作地社<br>電行            | 成市         | 37 <b>8</b>   | 体密地址                            |               |
| 北京市                    | 北京市        | 东城区           | B大厦                             |               |
| 對业资格                   |            |               |                                 |               |
|                        |            |               |                                 |               |
|                        |            |               |                                 |               |

图25.

可在个人信息变更列表中查看个人基础信息变更记录,包括变更提交日期、审核通过 日期和状态等。如下图所示:

| FUNCE PEAL<br>Asset Mana<br>从业<br>当前位置: ♀ / 个 | <b>券投资基金业协会</b><br>agement Association of China<br>人員管理辛合<br>人信息管理 / 个人信息变更记录 |                                       |                | 首页 个人信息管理 | 系统管理 |
|-----------------------------------------------|-------------------------------------------------------------------------------|---------------------------------------|----------------|-----------|------|
|                                               |                                                                               | 基础信息变更身                               | 价信息变更          |           |      |
|                                               | 任务类型                                                                          | · · · · · · · · · · · · · · · · · · · | <b>宣核潘</b> 廿日期 | 状态        |      |
| 查看详情                                          | 个人基本信息变更                                                                      | 2018-08-15                            |                | 待补正       |      |
|                                               |                                                                               |                                       |                |           |      |

图26.

点击个人信息变更列表中的"查看详情"可查看变更前和变更后的个人基础信息,变更 项标红显示。如下图所示:

|                    | <b>V</b> | <b>v</b>   |                               |      |
|--------------------|----------|------------|-------------------------------|------|
|                    | 基本信息     | 教育经历       |                               | 附加项  |
| 变更前                |          | 3<br>3     | 更后                            |      |
| 办公传真               |          |            | 办公传真                          |      |
| 办公地邮编              |          |            | 办公地邮编                         |      |
| 家庭电话               |          |            | 家庭电话                          |      |
| 家庭邮编               |          |            | 家庭邮编                          |      |
| *家庭地址<br>首份<br>北京市 |          |            | "家庭地址<br>首份<br>北京市            |      |
| 城市<br>北京市          |          |            | <sup>城市</sup><br>北京市          |      |
| 区/县<br>东城区         |          |            | 区/县<br>东城区                    |      |
| 详细地址<br>A大厦        |          |            | 详细地址<br>AA大厦                  |      |
| *工作地址<br>省份<br>北京市 |          |            | *工作地址<br><sup>省份</sup><br>北京市 |      |
| 城市                 |          |            | 城市                            |      |
| 不节名称               | 执行人      | 执行时间       | 意见类型                          | 意见详情 |
| 机构审核               | 刘家成      | 2018-08-15 | 通过                            | 无    |
| 个人信息变更             | 李一       | 2018-08-15 | 无                             | 无    |
| 机构审核               | 刘家成      | 2018-08-15 | 不通过                           | 请修改  |
| 人」信白大百             | <b>本</b> | 2018-08-15 | Ŧ                             | Ŧ    |

图27.

## 2.4 身份信息变更

从业人员资格注册申请审核通过后,可变更个人身份信息。

点击菜单项【个人信息管理】-》【个人信息变更】进入信息变更页面,点击

身份信息变更 按钮进入身份信息变更页面。如下图所示:

| 中国证券投资基金业协会           Asset Management Association of China           从业人員管理/个人信息变更记录 |                      |                  | 首页  个人信息管理 | 系统管理 |
|---------------------------------------------------------------------------------------|----------------------|------------------|------------|------|
|                                                                                       | 基础信息变可               | 更 <u>身份信息</u> 变更 |            |      |
| 任务类型<br>查看详持 个人基本信息变更                                                                 | 变更提交日期<br>2018-08-15 | 审核通过日期           | 状态         |      |
|                                                                                       |                      |                  |            |      |

图28.

变更申请人的身份信息,包括姓名、证件类型、证件号码和国籍等信息,上传相关附件后提交至机构管理员审核。如下图所示:

| 中国证券投资基金业协<br>Asset Management Association of C<br>从业人员管理平 | A<br>hina<br>台 |    |                         | 首页  个人信息管理                 | 系统管理 |
|------------------------------------------------------------|----------------|----|-------------------------|----------------------------|------|
| 当前位置: 💡 / 变更身份信息                                           |                |    |                         |                            |      |
| 变更前身份信息<br>                                                |                |    |                         |                            |      |
| 姓名<br>李一                                                   | 国籍<br>中国       |    | 证件类型<br>身份证             | 证件号码<br>110101196812020029 |      |
| 变更后身份信息                                                    |                |    |                         |                            |      |
| 姓名<br>李一                                                   | 国籍<br>中国       | ×  | 证件 <del>类型</del><br>身份证 | 证件号码<br>110101196812020029 |      |
| 附件 🛆                                                       |                |    |                         |                            |      |
| 变更说明                                                       |                |    |                         |                            |      |
|                                                            |                |    |                         |                            |      |
|                                                            |                | 提交 | 取消                      |                            |      |
|                                                            |                |    |                         |                            |      |

图29.

可在个人信息变更列表中查看个人身份信息变更记录,包括变更提交日期、审核通过 日期和状态等。如下图所示:

| 中国证券投资基金业协会<br>Asset Management Association of China<br>从立人員予選予会           当前位置: ? / 个人信息管理 / 个人信息变更记录 |            |            | 首页 个人信息管理 系统管理 |
|----------------------------------------------------------------------------------------------------|------------|------------|----------------|
|                                                                                                    | 基础信息变更     | 身份信息变更     |                |
| 任务类型                                                                                                   | 变更提交日期     | 审核通过日期     | 状态             |
| 查看详情 个人身份信息变更                                                                                          | 2018-08-15 | 2018-08-15 | 审核通过           |
| 宣音详情 个人基本信息变更                                                                                          | 2018-08-15 | 2018-08-15 | 审核通过           |
|                                                                                                    |            |            |                |

图30.

变更证件号码生效后,在下次登录系统时需使用新的证件号码登录。

点击个人信息变更列表中的"查看"可查看变更前和变更后的个人身份信息,如下图所

示:

| <b>中国证券投资基金</b> 』<br>Asset Management Association<br>从业人员管理 | と协会<br>of China<br>平台 |                             |                  | 首页 从业人员管理    | ●<br>系统管理 |  |  |  |
|-------------------------------------------------------------|-----------------------|-----------------------------|------------------|--------------|-----------|--|--|--|
| 当前位置: ♀ / 个人信息管理 / 个人信息变更记录 / 身份信息变更详情                      |                       |                             |                  |              |           |  |  |  |
| <b>变</b> 面前 <u>身</u> 份信息                                    |                       |                             |                  |              |           |  |  |  |
| 处名<br>f002                                                  | 国籍 中国台湾               | 证(<br><u></u><br><u>港</u> ) | +类型<br>與台居民居住证   | 证件号码<br>f002 |           |  |  |  |
| 变更后身份信息                                                     |                       |                             |                  |              |           |  |  |  |
| 姓名<br>f002                                                  | 国籍<br>美国              | 证(4<br>护具                   | +类型<br>魚(适用外籍人士) | 证件号码<br>f002 |           |  |  |  |
| 附件<br>《微信图片_2018090417…                                     |                       |                             |                  |              |           |  |  |  |
| 变更说明<br>fdgfg                                               |                       |                             |                  |              |           |  |  |  |
|                                                             |                       |                             |                  |              |           |  |  |  |
| 环节名称                                                        | 执行人                   | 执行时间                        | 意见类型             | 意见详情         |           |  |  |  |
| 协会复核                                                        | 协会审核员                 | 2018-09-04                  | 通过               |              |           |  |  |  |
| 协会校核                                                        | 协会审核员                 | 2018-09-04                  | 通过               | 无            |           |  |  |  |
| 机构审核                                                        | 王五                    | 2018-09-04                  | 通过               | 无            |           |  |  |  |
| 身份信息变更                                                      | f002                  | 2018-09-04                  | 无                | 无            |           |  |  |  |

图31.

## 3个人离职申请

### 3.1 离职申请流程

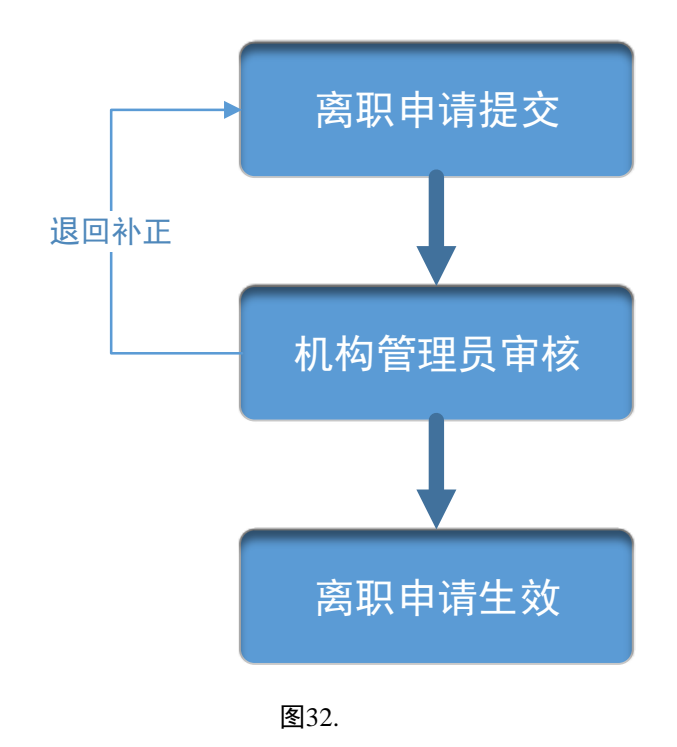

#### 3.2 离职申请

点击菜单项【个人信息管理】-》【离职申请】进入个人离职申请页面,填写离职时间 和离职原因等信息后提交机构管理员审核。如下图所示:

| 所屬机构及部门各称<br>中国邮政银行股份有限公司      | 机构及部门名称<br>个人金融部                            | 证件 <del>类型</del><br>身份证                                           |                                                                                                    |
|--------------------------------|---------------------------------------------|-------------------------------------------------------------------|----------------------------------------------------------------------------------------------------|
| <sup>资格关助</sup><br>基金从业资格      | 现机构聘用日期                                     | 从业岗位<br>客户经理                                                      |                                                                                                    |
| <del>商期的</del> 间<br>2018-08-10 | 竞业禁止说明或者诚信从<br>业说明附件                        |                                                                   |                                                                                                    |
|                                |                                             |                                                                   |                                                                                                    |
|                                |                                             |                                                                   |                                                                                                    |
|                                | 所屬机构及部门名称<br>中国邮政银行股份有限公司<br>研報規則<br>基金从业资格 | 所屬机构及詞 了各称<br>中国邮政银行股份有限公司<br>新程美別<br>基金从业资格 现机构聘用日期<br>型18-08-10 | 所屬机构及部门各称<br>中国邮政银行股份有限公司<br>个人金融部 身份证<br>小业收应<br>基金从业资格 现机构聘用日期 客户经理           3階無明         近地攻位<br>客户经理           2018-08-10         党业禁止说明或者诚信从<br>业说明附件 ● |

图33.

## 4修改密码

点击菜单项【系统管理】-》【修改密码】进入密码修改页面,输入旧密码后并填写新 密码,点击"确定"按钮修改完成。下次登录系统时需输入新密码进行登录。如下图所示:

| 62  | 中国证券投资基金业协会<br>Asset Management Association of China<br>从业人员管理平台 |       | 首页 | 个人信息管理 | 系统管理 |
|-----|------------------------------------------------------------------|-------|----|--------|------|
| 当前位 | 置: 💡 首页>修改密码                                                     |       |    |        |      |
|     |                                                                  |       |    |        |      |
|     |                                                                  |       |    |        |      |
|     |                                                                  |       |    |        |      |
|     |                                                                  |       |    |        |      |
|     |                                                                  |       |    |        |      |
|     |                                                                  | 旧密码   |    |        |      |
|     |                                                                  | ***   |    |        |      |
|     |                                                                  | 新密码   |    |        |      |
|     |                                                                  | 确认新密码 |    |        |      |
|     |                                                                  |       |    |        |      |
|     |                                                                  | 确定    |    |        |      |
|     |                                                                  |       |    |        |      |
|     |                                                                  |       |    |        |      |
|     |                                                                  |       |    |        |      |

图34.